# Användarguide Mitt Rambo <sup>iPhone</sup>

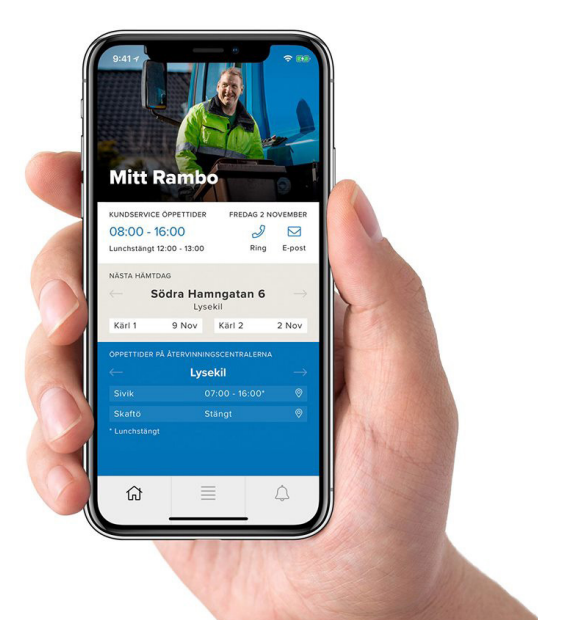

Vill du ha meddelande inför tömning av dina sopkärl? Ladda då ned appen Mitt Rambo. I appen kan du förutom att få meddelande inför tömning, hitta öppettider, läsa nyheter, söka i sorteringsguiden, kontakta kundservice, och få vägbeskrivning till närmsta återvinningsstation.

Tömningsnotiser fungerar idag i Lysekil och Munkedal, från februari 2020 även i Sotenäs och Tanums kommuner.

Appen är gratis och du hittar den där du laddar ned appar. När du väl laddat ned appen visas en användarguide med tips om hur appen fungerar. Vi hjälper dig gärna med frågor om appen och dess funktioner. Har du aldrig laddat ned en app tidigare ber vi dig att kontakta någon i din närhet som hjälper dig med de inställningar som behöver göras innan din telefon är redo att ladda ned appar.

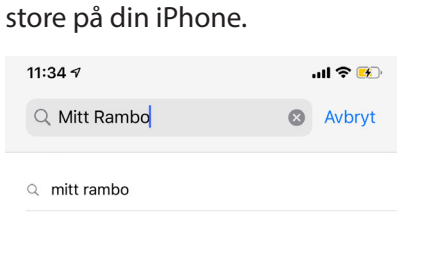

Sök efter Mitt Rambo i App

Klicka på molnet med pilen för att ladda ned.

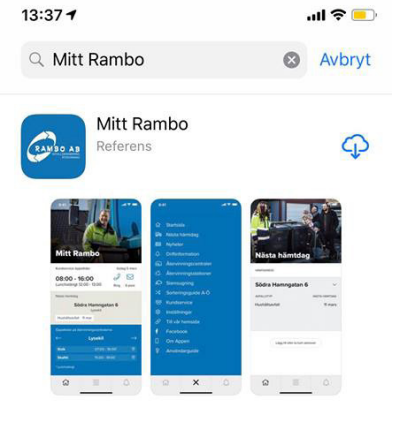

När du laddat ned den klickar du på öppna.

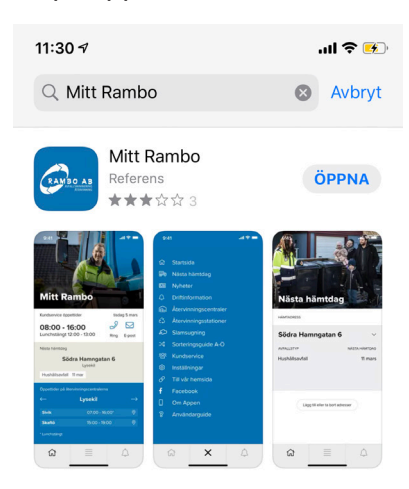

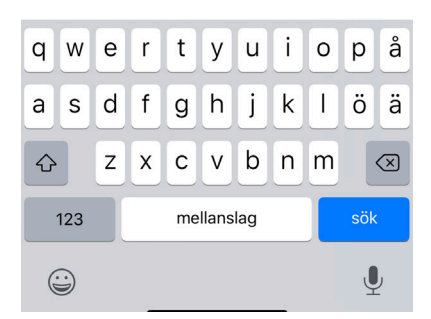

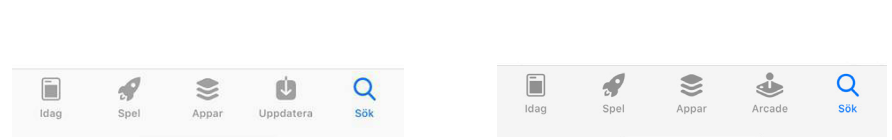

När du öppnar appen första gången möts du av en kom igång-guide. Följ guiden, i det sista steget trycker du på Börja använda appen!

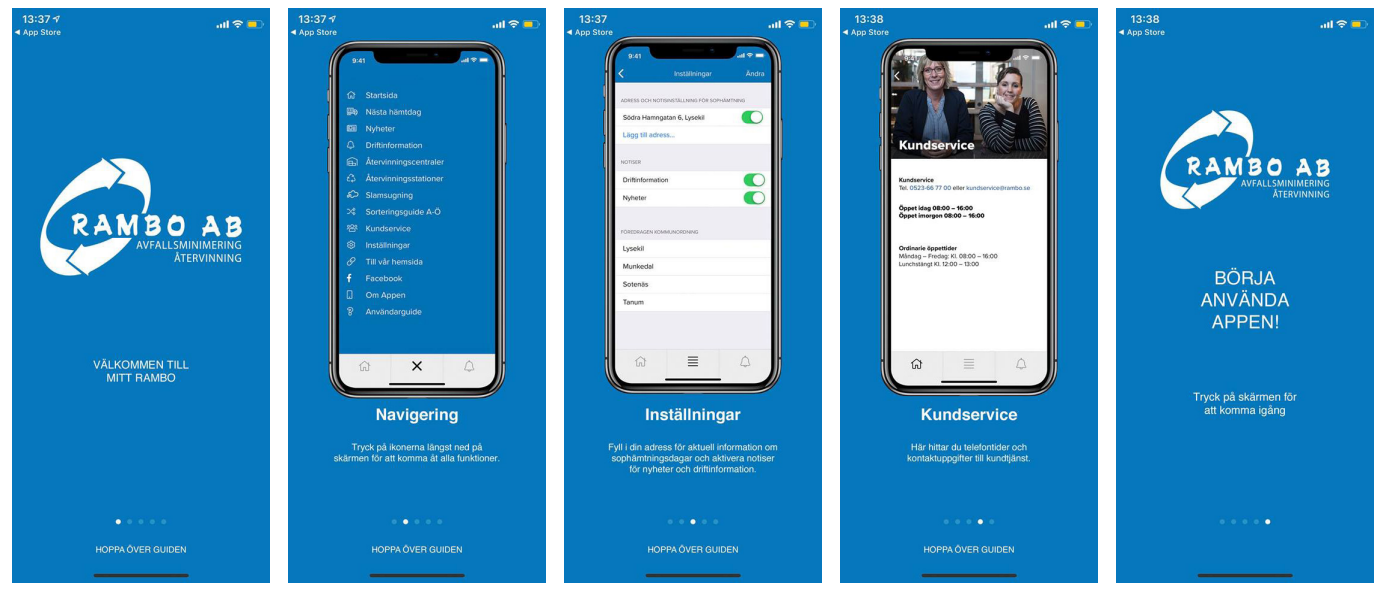

För att få aviseringar dag före tömnimng behöver du lägga in din adress, tänk på att om du delar kärl behöver du fylla i adressen där sit kärl står placerat.

För att ställa in rätt adress för notiser klickar du på fältet där det står Ingen adress inställd.

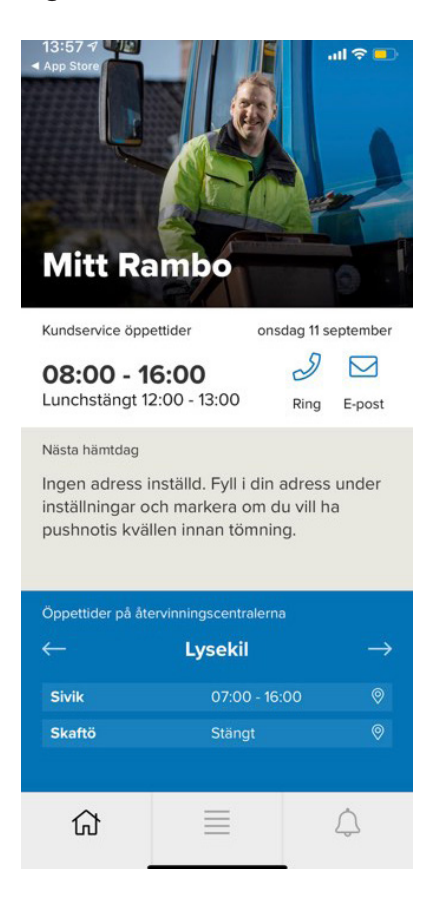

l nästa steg klickar du på Lägg till adress...

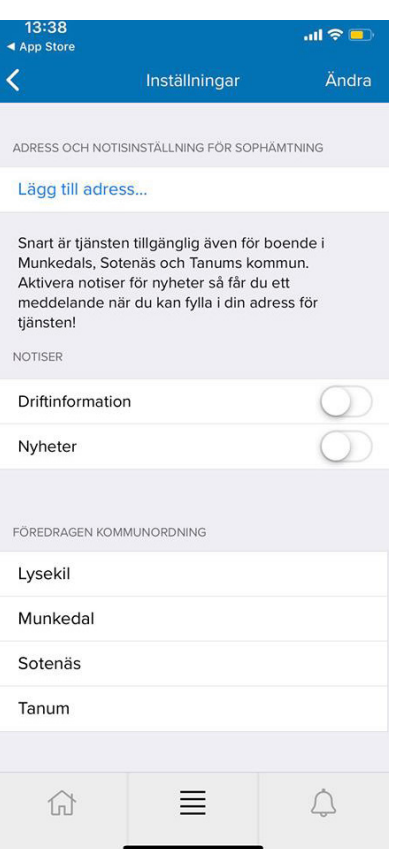

Fyll i din adress, delar du kärl fyller du i adressen där ditt kärl är placerat. När du hittat din adress klickar du på den

| 12:57 -                               | 12:57 🕇                                                                                                    |        |      |     |   |   | I 🗢 I | Þ   |
|---------------------------------------|----------------------------------------------------------------------------------------------------|--------|------|-----|---|---|-------|-----|
| Q Sö                                  | Q Södra hamn                                                                                                    |        |      |     |   | 8 | Avb   | ryt |
| Delar du k<br>annat fall<br>kundservi | Delar du kärl behöver du ange adressen där ditt kärl är placerat, i<br>annat fall kontakta kundservice 0523-667700 eller<br>kundservice@rambo.se |        |      |     |   |   | at, i |     |
| S                                     | S                                                                                                    |        |      |     |   |   |       |     |
| Soprur                                | Soprum Södra Hamnagatan 6, Lysekil                                                                                                    |        |      |     |   |   |       |     |
| Södra Hamnen, Lysekil                 |                                                                                                    |        |      |     |   |   |       |     |
| Södra Hamnen / Pråmen, Lysekil        |                                                                                                    |        |      |     |   |   |       |     |
| s<br>Södra Hamnen Fiskhallen, Lysekil |                                                                                                    |        |      |     | s |   |       |     |
| Södra                                 | Södra Hamngatan 4 / Nr 32187, Lysekil                                                                                                    |        |      |     |   |   |       |     |
| Södra                                 | Hamngat                                                                                                    | tan 6, | Lyse | kil |   |   |       |     |
|                                       |                                                                                                    |        |      |     |   |   |       |     |
|                                       |                                                                                                    |        |      |     |   |   |       |     |
| q w                                   | e r                                                                                                    | t      | у    | u   | i | 0 | р     | å   |
| a s                                   | d f                                                                                                    | g      | h    | j   | k | I | ö     | ä   |

Ζ

 $\diamond$ 

123

٢

Х

С

V

mellanslag

b n m

 $\langle \times \rangle$ 

ļ

I samband med att du fyller i din adress kommer du att få frågan om du vill tillåta notiser, vill du ha en notis för tömning måste du klicka på **Tillåt!** 

#### 12:57 -...l 🕆 🗖 < Inställningar ADRESS OCH NOTISINSTÄLLNING FÖR SOPHÄMTNING Södra Hamngatan 6, Lysekil Lägg till adress.. Snart är tjänsten tillgänglig även för boende i Sotenäs och Tanums kommun. Aktivera notiser för nyheter så får du ett meddelande när du kan fylla i din adr "Mitt Rambo" vill skicka NOTISE notiser till dig Notiser är t.ex. påminnelser, ljud och symbolbrickor. Dessa kan ställas in i Drifti Inställningar. Nyhe Tillåt Tillåt inte FÖREDRAGEN KOMMUNORDNING Lysekil Munkedal Sotenäs Tanum 쉾

Vill du att tiderna för återvinnings centralen i din kommun ska visas på startsidan tar du tag i = och drar den kommun du vill ska visas överst i listan

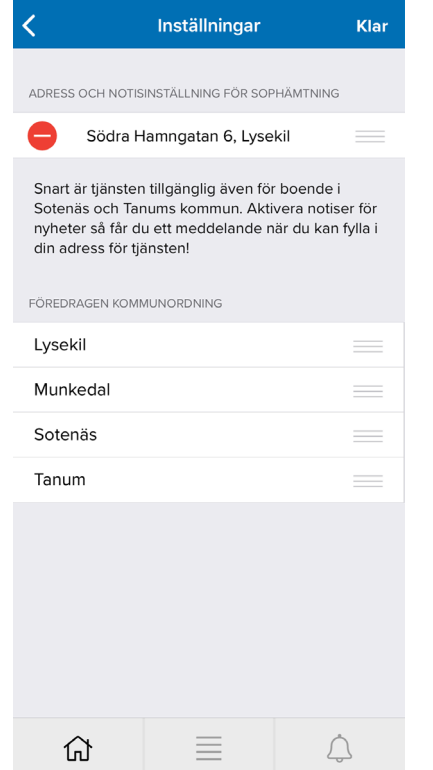

Här kan du välja om du vill ta emot npotiser för Driftinformation och Nyheter

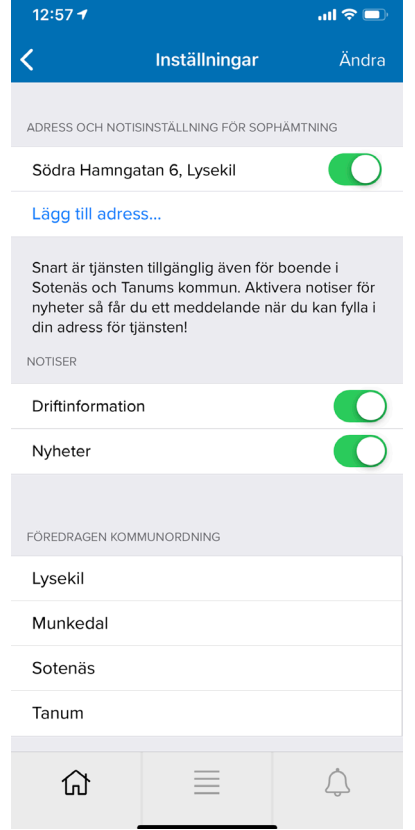

Vill du hitta tillbaka till inställningarna i appen trycker du på = längst ner i mitten. Här hittar du även nyheter, återvinningsstationer, sorteringsguide m.m.

| ស             | Startsida             |  |  |  |
|---------------|-----------------------|--|--|--|
| <b>₩</b> ₽    | Nästa hämtdag         |  |  |  |
|               | Nyheter               |  |  |  |
| Ŷ             | Driftinformation      |  |  |  |
| Ē             | Återvinningscentraler |  |  |  |
| చేస           | Återvinningsstationer |  |  |  |
| నా            | Slamsugning           |  |  |  |
| ≫             | Sorteringsguide A-Ö   |  |  |  |
| <u>۲</u> ۲۲   | Kundservice           |  |  |  |
| ŝ             | Inställningar         |  |  |  |
| P             | Till vår hemsida      |  |  |  |
| f             | Facebook              |  |  |  |
| $\rightarrow$ | Hemsortering.nu       |  |  |  |
|               | Om Appen              |  |  |  |
| 8             | Användarguide         |  |  |  |
|               |                       |  |  |  |
| 1             | <b>∂</b>              |  |  |  |
|               |                       |  |  |  |

Vill du ta bort en adress klickar du på ändra, tar bort adressen och klickar på klar

| 13:23 <del>1</del>                                                            |                                                                                                    | al 🗟 🗖    |  |  |  |
|-------------------------------------------------------------------------------|----------------------------------------------------------------------------------------------------|-----------|--|--|--|
| <                                                                             | Inställningar                                                                                                    | Klar      |  |  |  |
| ADRESS OCH NOTIS                                                              | SINSTÄLLNING FÖR SOF                                                                                                    | PHÄMTNING |  |  |  |
| Södra H                                                                       | lamngatan 6, Lyse                                                                                                    | kil       |  |  |  |
| Snart är tjänster<br>Sotenäs och Tai<br>nyheter så får d<br>din adress för tj | Snart är tjänsten tillgänglig även för boende i<br>Sotenäs och Tanums kommun. Aktivera notiser för<br>nyheter så får du ett meddelande när du kan fylla i<br>din adress för tjänsten! |           |  |  |  |
| FÖREDRAGEN KOMI                                                               | MUNORDNING                                                                                                    |           |  |  |  |
| Lysekil                                                                       |                                                                                                    |           |  |  |  |
| Munkedal                                                                      |                                                                                                    |           |  |  |  |
| Sotenäs                                                                       |                                                                                                    |           |  |  |  |
| Tanum                                                                         |                                                                                                    |           |  |  |  |
|                                                                               |                                                                                                    |           |  |  |  |
| ۵                                                                             |                                                                                                    | ¢         |  |  |  |

## Vad gör jag om mina notiser ändå inte syns.

I din telefon finns det fler inställningar som styr om din telefon kan ta emot notiser. Klicka på inställningar, notiser, Mitt Rambo, knappen för notiser ska vara på. Fungerar det ändå inte är du varmt välkommen att kontakta oss på Kundservice.

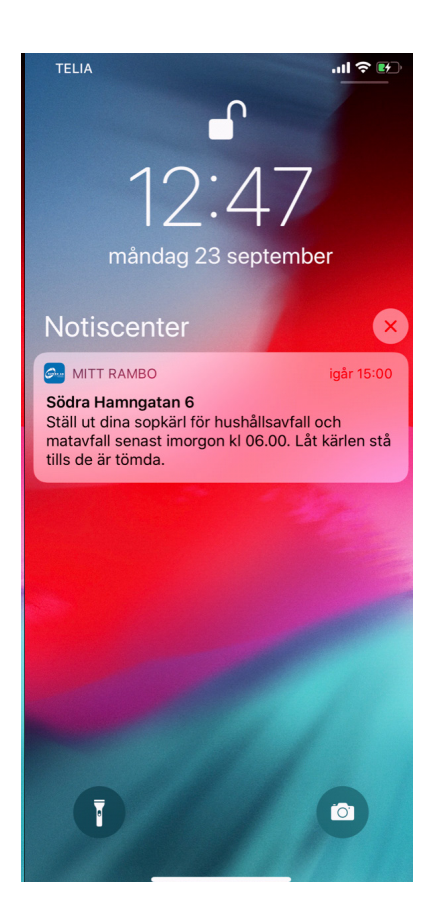

### Mitt Rambo

| 14:        | 26                                               | ''II 🕹 📦 |
|------------|--------------------------------------------------|----------|
| < Ins      | tällningar Notiser                               |          |
| ×          | iTunes Store<br>Banderoller, Ljud, Brickor       | >        |
|            | Kalender<br>Banderoller, Ljud, Brickor           | >        |
| 6          | Kartor<br>Banderoller                            | >        |
|            | Mail<br>Brickor                                  | >        |
|            | Meddelanden<br>Banderoller, Ljud, Brickor        | >        |
| $\bigcirc$ | Messenger<br>Banderoller, Ljud, Brickor          | >        |
| @          | Mitt Rambo<br>Banderoller, Ljud, Brickor         | >        |
| 1          | <b>Musik</b><br>Banderoller, Ljud, Brickor       | >        |
|            | My Business<br>Banderoller, Ljud, Brickor        | >        |
| <u>(</u> ) | MyPayslip<br>Banderoller, Ljud, Brickor          | >        |
| P          | Podcaster<br>Banderoller                         | >        |
|            | <b>Påminnelser</b><br>Banderoller, Ljud, Brickor | >        |
| 8          | Reseptanerare                                    | >        |

Inställningar

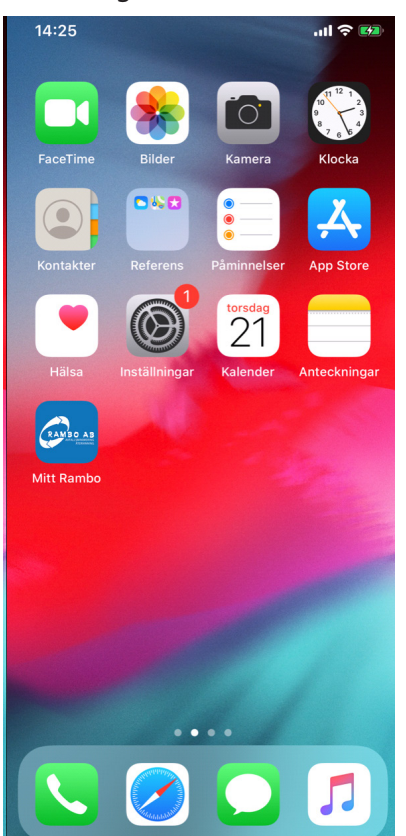

### Tillåt notiser!

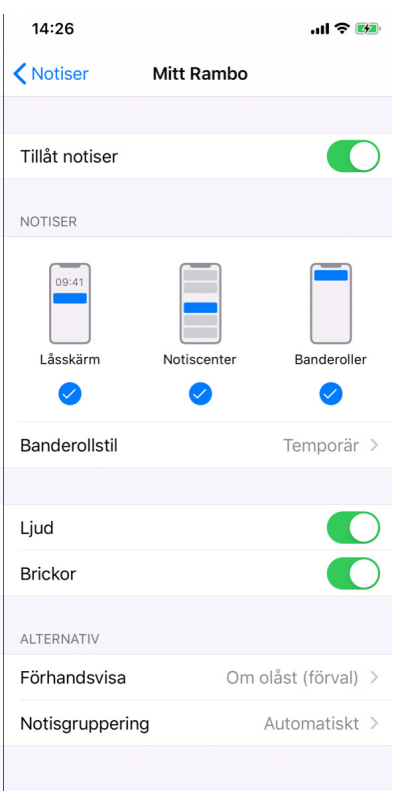

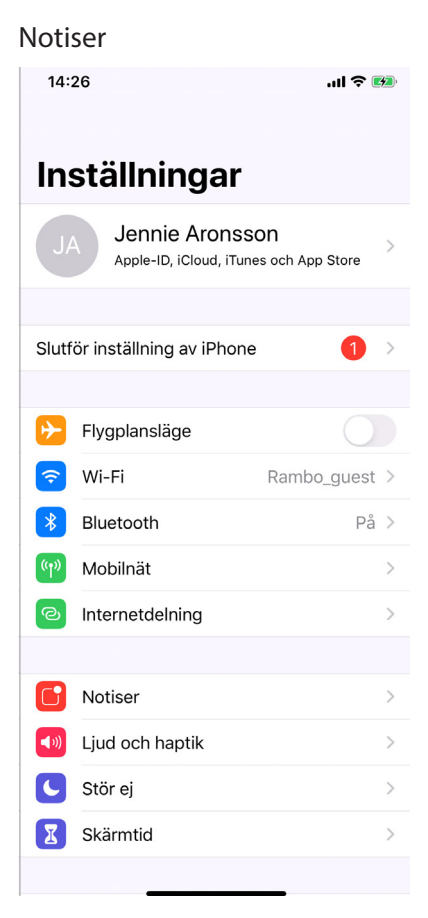

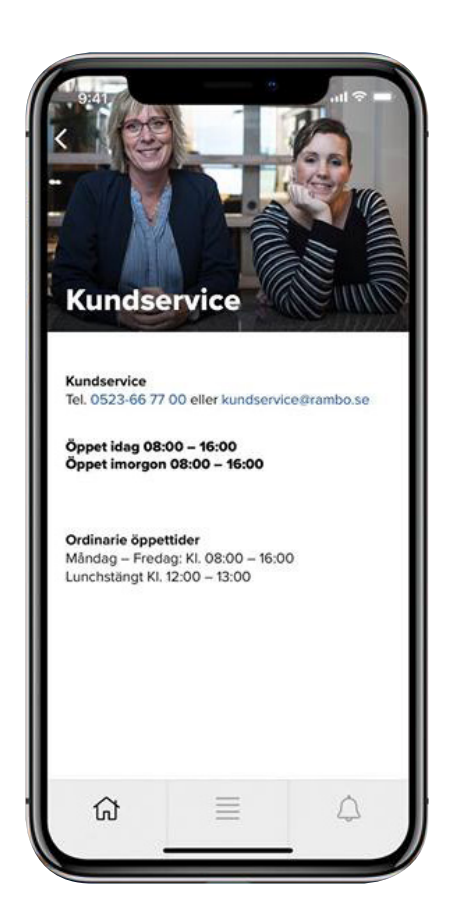